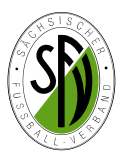

# Kurzanleitung Vereinsmeldebogen Teil 2: Mannschaftsmeldungen

## Meldungen von Mannschaften für den Spielbetrieb eines neuen Spieljahres

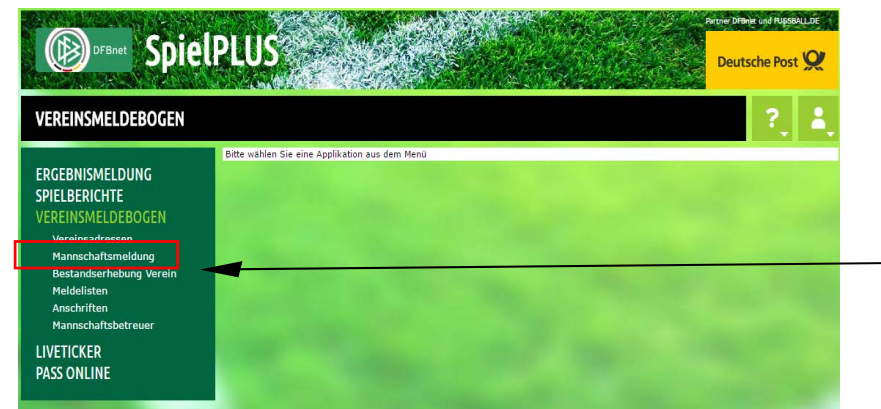

Die Einwahl erfolgt analog zu den Vereinsstammdaten/Adressen über die Startseite des DFBnet und SpielPlus in der Anwendung Vereinsmeldebogen.

Die Meldungen von Mannschaften erfolgt nach Einwahl im DFBnet Vereinsmeldebogen über den Karteireiter Mannschaftmeldung.

Die entsprechende Benutzerkennungen sind in jedem Verein vorhanden.

In dem neuen Fenster werden die Meldungen für den Bereich Fußball des neuen Spieljahres (Saison 20/21) und darunter die Meldungen des vergangenen Spieljahres (Saison 19/20) in einer Übersicht dargestellt. Es wird außerdem der Meldezeitraum angezeigt.

Für den Bereich Hallenfußball (Futsal) ist der Meldevorgang analog auf der Karteikarte Hallenfußball (Futsal) vorzunehmen. Besonderheiten dazu werden auf der **nachfolgenden Seite 5** dieser Anleitung erläutert.

Alias-Namen: Im Meldebogen können für den gesamten Verein, als auch bei den einzelnen Mannschaften Alias-Namen für den Verein und die jeweilige Mannschaft eingepflegt werden. siehe (1) Dies dient dazu, dass die Robotertexte für die automatisch generierten Spielberichte bei fussball.de nicht immer die gleiche Formulierung benutzen.

### Mannschaftsmeldung:

Um ein Mannschaftsmeldung z.B. im Bereich Herren abzugeben wird der Pfeil am Ende der jeweiligen Altersgruppe geöffnet. siehe (2)

| renoung für Fühlden            |                      |                          |                           | _   |  |
|--------------------------------|----------------------|--------------------------|---------------------------|-----|--|
| ② Alias-Namen f ür Robotertext | te (Vereins-Vorlage) |                          |                           |     |  |
| rauen/Herren                   | (1)                  |                          |                           | Ŷ   |  |
| lannschaftsname Der            | ✓ VfL Chemnitz e.V.  | Der VfL Chemnitz e.V. g  | ewann sein letztes Spiel. |     |  |
| urzname Der                    | ✓ VfL                | Der VfL gewann sein letz | ztes Spiel.               |     |  |
| Iternativer Name Die (Plural)  | ✓ Curacaofarbenen    | Die Curacaofarbenen ge   | wannen ihr letztes Spiel. |     |  |
|                                |                      |                          | Speic                     | hem |  |
| uniorinnen/Junioren            |                      |                          |                           | ⋗   |  |
| Gemeldete Mannschaften der Sa  | aison 20/21          |                          |                           |     |  |
| lerren                         | (Meldezeitraum 15.   | 06.2020-15.07.2020)      | 🗙 keine Meldung           | Þ   |  |
| unioren                        | (Meldezeitraum 15.   | 06.2020-15.07.2020)      | 🗙 keine Meldung           | Þ   |  |
| rauen                          | (Meldezeitraum 15.   | 06.2020-15.07.2020)      | 🗙 keine Meldung           | Ś   |  |
| uniorinnen                     | (Meldezeitraum 15.   | 06.2020-15.07.2020)      | 🗙 keine Meldung           | ₹   |  |
| reizeit                        | (Meldezeitraum 15.   | 06.2020-15.07.2020)      | 🗙 keine Meldung           | ₹   |  |
| lte Senioren                   | (Meldezeitraum 15.   | 06.2020-15.07.2020)      | 🗙 keine Meldung           | ₹   |  |
| Gemeldete Mannschaften der Sa  | aison 19/20          |                          |                           |     |  |
| lerren                         |                      |                          | ≪ gemeldet                | ₽   |  |
| unioren                        |                      |                          | ≪ gemeldet                | ≫   |  |
| rauen                          |                      |                          | 🗙 keine Meldung           | ≫   |  |
| uniorinnen                     |                      |                          | 🗙 keine Meldung           | ₹   |  |
| reizeit                        |                      |                          | 🗙 keine Meldung           | ⋗   |  |
| lte Senioren                   |                      |                          | ≪ gemeldet                | ≫   |  |
| Copie des Mannschaftsmeldebo   | gens versenden       |                          |                           |     |  |
| lannschaftsgruppe              | Herren               | Junioren                 | Frauen                    |     |  |
|                                | Juniorinnen          | Freizeit                 | Alte Senioren             |     |  |
| estätigungsmail senden an      | 🕜 eigeneemail@ema    | il.de                    |                           |     |  |
| 7                              |                      |                          |                           |     |  |

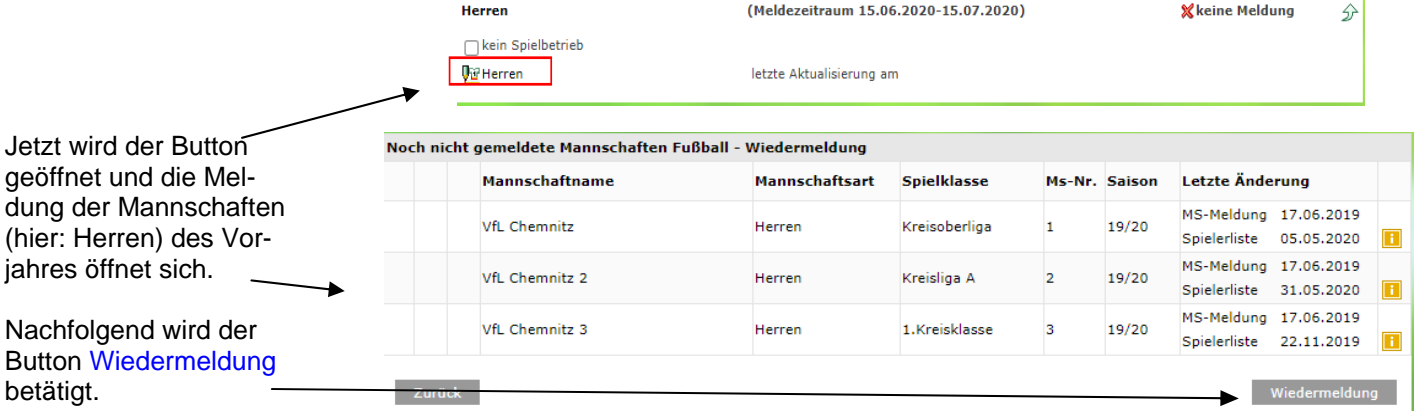

Gab es bisher keine Mannschaftmeldung, ist der Button Wiedermeldung durch Neue Mannschaftsmeldung ersetzt.

| VfL Chemnitz e.V.<br>63001366 (aktiv)   Kreis Chemnitz<br>Sachsischer Fußball-Verband                                                                                           |                                                                          | Jetzt wird zunächst die Meldung der<br>1.Herrenmannschaft mit allen rele-<br>vanten Daten durchgeführt:             |
|----------------------------------------------------------------------------------------------------|--------------------------------------------------------------------------|----------------------------------------------------------------------------------------------------|
| Mannschaftstärke VfL Chemnitz (1) Mannschaftstärke                                                                                                    | Kreisoberliga                                                            | (1) Mannschaftsname                                                                                                 |
| Teilnahme Landespokalwettbewerb Kreispokalwettbewerb<br>(3)<br>Spielgemeinschaft                                                                                                | (2)<br>න                                                                 | <ul> <li>(2) Mannschaftsstärke</li> <li>- Großfeld (11) oder Kleinfeld (8)</li> </ul>                               |
| VfL Chemnitz e.V.                                                                                                    | Typ Anzahl Spieler<br>Federführender Verein (4) Verein der SG hinzufügen | (3) Kennzeichnung Teilnahme an<br>Pokalwettbewerben - Land <u>und/</u><br><u>oder</u> Kreis (Pflichtangaben !!)     |
| Spielstätten       Zeitpunkt von     Zeitpunkt bis     Vereinsname       ab Saisonbeginn     bis Saisonende     VfL Chemnitz e.V.                                               | ہ<br>Spielstätte verwenden<br>Sportplatz Eislebener Straße               | (4) Angaben zu Spielgemeinschaften (nur, wenn relevant)                                                             |
| Ansetzungswünsche<br>Spieltag ⊛ Keiner ⊙ Mo ⊙ Di ⊙ Mi ⊙ Do ⊙ Fr ⊙ Sa ⊙ So<br>Zusätzliche Hinweise                                                                               | (5) Spielstätte hinzufügen                                               | (5) Spielstätten <u>dieser</u> Mannschaft<br>(die Spielstätten müssen vorher in<br>den Stammdaten eingepflegt sein) |
| (O)<br>Trainer<br>Bitte beachten Sie, dass Sie im Rahmen der Mannschaftsmeldung auch einen Trainer melde<br>Allerdings können Sie die Trainerzuordnung jederzeit aktualisieren. | n müssen.                                                                | (6) Ansetzungswünsche<br>(bitte alle Bemerkungen, Termine<br>etc. eintragen)                                        |
| Mannschaftsbetreuer<br>Es sind noch keine Mannschaftsbetreuer zugeordnet                                                                                                    | (1) Trainer hinzufügen<br>分<br>(8)                                       | <ul><li>(7) Trainer (lizensierten) hinzufügen<br/>(wenn vorhanden)</li></ul>                                        |
| Bitt                                                                                                    | e auswählen Hinzufügen Melden                                            | (8)Mannschaftsbetreuer (zur Auswahl<br>das Menü aufklicken)                                                         |

Zum Abschluss und zur Abgabe der Mannschaftsmeldung ist der Button Melden zu betätigen. Danach kann man die

analoge Meldung für die zweite, dritte.... Mannschaft abgeben. Das jeweilige Fenster öffnet automatisch.

Meldet der Verein für die neu Saison nur noch eine 1. Mannschaft, aber keine 2. Mannschaft mehr, entfällt die Wiedermeldung der 2. Mannschaft und man beendet die Eingaben nach der 1. Mannschaft. Die Meldung von Spielgemeinschaften führt nur der federführende Verein durch. Nicht doppelt melden!

2

Bei der Meldung von Spielgemeinschaften betätigt man zunächst den Button Verein der SG hinzufügen.(1)

Besonderheiten bei Spielgemeinschaften

Hier werden die an der SpG beteiligten Vereine zum federführenden Verein zugefügt.

WICHTIG! Bitte die Anzahl der Spieler der beteiligten Vereine mit Stand der Meldung eintragen. (2)

Mannschaftsname der SpG entsprechend anpassen (3) und Spielstätten angeben (4)

Gemäß den Ordnungen des SFV, gültig ab 01.07.2012, ist kein gesonderter Papierantrag für die SpG mehr einzureichen (gilt für den SFV und die Kreis-/Stadtverbände).

Ist die SpG aber im DFBnet Meldebogen zum Fristende nicht gemeldet, dann liegt kein gültiger Antrag auf SpG vor und die SpG kann nicht genehmigt werden.

Eine Übersicht über alle gemeldeten Spielgemeinschaften erhält man über den betreffenden Karteireiter auf der Übersichtsseite des Vereinsmeldebogens.

Mannschaftsdaten und Steckbrief Spielklasse Mannschaftsart Herren Kreisoberliga 1.Mannschaft Mannschaft (3)Spielaebiet Kreis Chemnitz Mannschaftname SpG VfL Chemnitz/SpVgg. Blau-Weiß 02 Mannschaftsstärke 8 @ 11 Teilnahme Landespokalwettbewerb Kreispokalwettbewerb Spielgemeinschaft 5 Vereinsname TVD Anzahl Spieler VfL Chemnitz e.V. Federführender Verein 🚮 SpVgg. Blau-Weiß Chemnitz 02 SG-Partner (1) Spielstätten Zeitpunkt von Spielstätte verwenden Zeitpunkt bis Vereinsname 📅 ab Saisonbeginn bis Saisonende VfL Chemnitz e.V. Sportplatz Eislebener Straße ab 01.01.2017 SpVgg, Blau-Weiß Chemnitz 02 Stadion Clausstraße (4) Ansetzungswünsche Spieltag O Keiner Mo Di Mi Do Fr 🔘 Sa 🕘 So Uhrzeit 15:00 Zusätzliche Hinweise Bitte im Wechsel zur 2. und 3. Mannschaft ansetzen

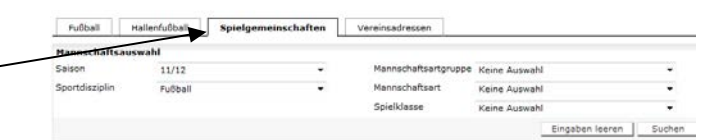

## Verschiedene Spielstätten einer Mannschaftsmeldung hinzufügen

Damit die Spielplanung für eine Mannschaft bzw. einen Verein einfacher und differenzierter möglich wird, können bei einer Mannschaft verschiedene Spielstätten und Zeiträume hinterlegt werden. Speziell bei SpG, welche eine Halbserie auf Platz A und die zweite auf Platz B spielt, kommt diese Sache oft zur Anwendung.

Um dieser Mannschaftsmeldung verschiedene Spielstätten in verschiedenen Zeiträumen zuzuteilen wird zunächst der Button Spielstätte hinzufügen gedrückt.

Zeitpunkt von Zeitpunkt bis Vereins

bis Saisonende VfL Chem

VfL Cher

Spielstätten

ab Saisonbeginn

ab 01.01.2017

| ten und Stec                                          | kbrief                                                                           |                                                                                                    |                                                                                                    |                                                                                                    |                                                                                                    |  |
|-------------------------------------------------------|----------------------------------------------------------------------------------|----------------------------------------------------------------------------------------------------|----------------------------------------------------------------------------------------------------|----------------------------------------------------------------------------------------------------|----------------------------------------------------------------------------------------------------|--|
| Mannschaftsart Herren                                 |                                                                                  |                                                                                                    | Spielklasse                                                                                                    | Kreisoberliga 🔹                                                                                                    |                                                                                                    |  |
| 1.Mannscha                                            | aft                                                                              |                                                                                                    | Spielgebiet                                                                                                    | Kreis Chemnitz                                                                                                    |                                                                                                    |  |
| Mannschaftname VfL Chemnitz<br>Teilnahme 📄 Landespoka |                                                                                  |                                                                                                    | Mannschaftsstärke                                                                                                    | © <sup>8</sup> • 11                                                                                                    |                                                                                                    |  |
|                                                       |                                                                                  | rerb 📄 Kreispo                                                                                                    | kalwettbewerb                                                                                                    |                                                                                                    |                                                                                                    |  |
| naft                                                  |                                                                                  |                                                                                                    |                                                                                                    |                                                                                                    |                                                                                                    |  |
| e                                                     |                                                                                  |                                                                                                    |                                                                                                    | Тур                                                                                                    | Anzahl Spiele                                                                                                    |  |
| e.V.                                                  |                                                                                  |                                                                                                    |                                                                                                    | Federführender Verein                                                                                                    |                                                                                                    |  |
| jinn bis                                              | Saisonende                                                                       | VfL Chemnitz e.V.                                                                                                    |                                                                                                    | Sportplatz Eislebener S                                                                                                    | Straße                                                                                                    |  |
| jinn bis                                              | Saisonende                                                                       | VfL Chemnitz e.V.                                                                                                    |                                                                                                    | Sportplatz Eislebener S                                                                                                    | Straße                                                                                                    |  |
|                                                       |                                                                                  |                                                                                                    |                                                                                                    | <b>—</b>                                                                                                    | Spielstätte hinzufügen                                                                                                    |  |
|                                                       |                                                                                  |                                                                                                    | \$ <del>`</del>                                                                                                    | Iber eine Auswahl                                                                                                    | hox bekomm                                                                                                    |  |
| Spielstätte verwenden                                 |                                                                                  | verwenden                                                                                                    |                                                                                                    | han nun alle hinter                                                                                                    | leaten Spiel-                                                                                                    |  |
| E                                                     |                                                                                  | slebener Straße                                                                                                    | s s                                                                                                    | stätten aus den Vereinsa                                                                                                    |                                                                                                    |  |
| ,                                                     | Reichenhain                                                                      | -Jägerschlößchenstr                                                                                                    |                                                                                                    | aten angezeigt un                                                                                                    | id wählt die                                                                                                    |  |
|                                                       |                                                                                  | STATES OF MERCEN AND AND AND AND AND AND AND AND AND AN                                                                      | 000                                                                                                    |                                                                                                    |                                                                                                    |  |
|                                                       | Herren<br>1.Mannschi<br>VfL Chemn<br>Landes<br>aft<br>e.v.<br>on Zei<br>jinn bis | Herren 1.Mannschaft VfL Chemnitz aft e e.V.  Don Zeitpunkt bis jinn bis Saisonende Sportplatz Ei Sportplatz Ei (Keichenhain) | Herren 1.Mannschaft VfL Chemnitz  Landespokalwettbewerb Kreispo aft e e.V.  Don Zeitpunkt bis Vereinsname inn bis Saisonende VfL Chemnitz e.V.  Spielstätte verwenden Sportplatz Eislebener Straße Reichenhain-Jägerschlößchenstr | Herren Spielklasse<br>1.Mannschaft Spielgebiet<br>VfL Chemnitz Mannschaftsstärke<br>Landespokalwettbewerb Kreispokalwettbewerb<br>haft<br>e<br>e.V. | Herren       Spielklasse       Kreisoberliga         1.Mannschaft       Spielgebiet       Kreis Chemnitz         VfL Chemnitz       Mannschaftsstärke       8 • 11         • Landespokalwettbewerb       • Kreispokalwettbewerb       8 • 11         • Landespokalwettbewerb       • Kreispokalwettbewerb       9 • 11         • Landespokalwettbewerb       • Kreispokalwettbewerb       9 • 11         • Landespokalwettbewerb       • Kreispokalwettbewerb       9 • 11         • Landespokalwettbewerb       • Kreispokalwettbewerb       9 • 11         • Landespokalwettbewerb       • Kreispokalwettbewerb       9 • 11         • Landespokalwettbewerb       • Kreispokalwettbewerb       9 • 11         • Landespokalwettbewerb       • Kreispokalwettbewerb       9 • 11         • Kreispokalwettbewerb       • Kreispokalwettbewerb       • Verein         • N.       • Federführender Verein       • Verein         • N.       • Federführender Verein       • Verein         • No       • Spielstätte verwenden       • Sportplatz Eislebener Straße         • No       • Spielstätte verwenden       • Sportplatz Eislebener Straße         • Reichenhain-Jagerschlößchenstr       • Werd       • Spielstätten aus den Verdaten angezeigt um |  |

Dann wird das entsprechende Datumsbereich mit der betreffenden Spielstätte eingestellt und über die Schaltfläche Spielstätte hinzufügen abgespeichert. es ergibt sichein Jahresplan der Mannschaft für verschiedene Spielstätten.

| Sp | ielstätten      |                |                   | 5                              |
|----|-----------------|----------------|-------------------|--------------------------------|
|    | Zeitpunkt von   | Zeitpunkt bis  | Vereinsname       | Spielstätte verwenden          |
| 1  | ab Saisonbeginn | bis Saisonende | VfL Chemnitz e.V. | Sportplatz Eislebener Straße   |
| 1  | ab 01.01.2017   | bis Saisonende | VfL Chemnitz e.V. | Reichenhain-Jägerschlößchenstr |
| 1  | ab              |                | VfL Chemnitz e.V. | Sportplatz Eislebener Straße   |

#### Hinweise:

1. Es macht Sinn, hier nur feste und geplante Termine bzw. Zeiträume einzustellen. Kurzfristige Verlegungen während des Spieljahres, z.B. aufgrund von Witterung u.a. erfolgen im laufenden Spielbetrieb über die spielleitenden Stellen. Diese müssen im Vereinsmeldebogen bei der Mannschaftsmeldung nicht berücksichtigt werden.

2. Es können nur Spielstätten ausgewählt werden, welche vorher in den Vereinsadressen /Stammdaten) beim Verein hinterlegt wurden. Bitte Teil 1 der Anleitungen zum Vereinsmeldebogen beachten!!

### Mannschaftsmeldungen abschließen und Kopie zuschicken lassen

| Fußball    | Futsal-Ligabetrieb    | Hallenturniere (Futsal) | Beachsoccer   | Spielgemeinschaften | Vereinsadressen |           |     |
|------------|-----------------------|-------------------------|---------------|---------------------|-----------------|-----------|-----|
| Meldung fü | ir Fußball            |                         |               |                     |                 |           |     |
| ② Alias-I  | Namen für Robotertex  | te (Vereins-Vorlage)    |               |                     |                 |           |     |
| Frauen/H   | erren                 |                         |               |                     |                 |           | 27  |
|            |                       |                         |               |                     |                 |           | , v |
| Juniorinn  | en/Junioren           |                         |               |                     |                 |           | Ð   |
| Gemeldet   | te Mannschaften der S | aison 20/21             |               |                     |                 |           |     |
| Herren     |                       | (Meldezeitrau           | m 15.06.2020- | 15.07.2020)         | 🗙 kein          | e Meldung | Ð   |
| Junioren   |                       | (Meldezeitrau           | m 15.06.2020- | 15.07.2020)         | 🗙 kein          | e Meldung | ≫   |
| Frauen     |                       | (Meldezeitrau           | m 15.06.2020- | 15.07.2020)         | 🗙 kein          | e Meldung | Ŷ   |
| Juniorinn  | en                    | (Meldezeitrau           | m 15.06.2020- | 15.07.2020)         | 🗙 kein          | e Meldung | ≫   |
| Freizeit   |                       | (Meldezeitrau           | m 15.06.2020- | 15.07.2020)         | 🗙 kein          | e Meldung | ₹   |
| Alte Senio | oren                  | (Meldezeitrau           | m 15.06.2020- | 15.07.2020)         | 🗙 kein          | e Meldung | ₽   |
| Gemeldet   | te Mannschaften der S | aison 19/20             |               |                     |                 |           |     |
| Herren     |                       |                         |               |                     | ≪ gem           | eldet     | ₽   |
| Junioren   |                       |                         |               |                     | √ gem           | eldet     | ₽   |
| Frauen     |                       |                         |               |                     | 🗙 kein          | e Meldung | Ð   |
| Juniorinn  | en                    |                         |               |                     | 🗙 kein          | e Meldung | Ŷ   |
| Freizeit   |                       |                         |               |                     | 🗙 kein          | e Meldung | ≫   |
| Alte Senio | oren                  |                         |               |                     | √ gem           | eldet     | Ð   |
| Konie des  | Mannschaftsmeldebr    | nens versenden          |               |                     |                 |           |     |
| Mannschaf  | tsgruppe              | Herren                  |               | Junioren            | Frauen          |           |     |
|            |                       |                         |               | Freizeit            | Alte Senioren   |           |     |
| Bestätigun | gsmail senden an      | l I 🦉 eigeneemai        | l@email.de    |                     |                 |           |     |
| Zurück     | ¢.                    | hier eis                | rene Email    | adresse eintrage    | n               | Send      | den |

Nach Abschluss aller Mannschaftsmeldungen oder auch einer Altersgruppe kann man sich eine Kopie der erfolgten Meldung(en) per Email zuschicken lassen bzw. an gewünschte Emailempfänger versenden. (1)

Dazu wählt man das/die entsprechenden Kästchen aus und gibt den gewünschten Empfänger per Mailadresse ein. Zum Schluss Button Senden betätigen.

Hinweis: Während eines Meldezeitraumes kann man bei Notwendigkeit laufend Veränderungen in den einzelnen Mannschaftsmeldungen vornehmen, diese ergänzen bzw. löschen.

Die Meldungen sind also veränderbar und der aktuelle Stand wird immer überschrieben. Erst zum Ende des Meldefensters sind keine Veränderungen

## Besonderheiten im Freizeitsport / Spielbetrieb Altherren - Alte Senioren

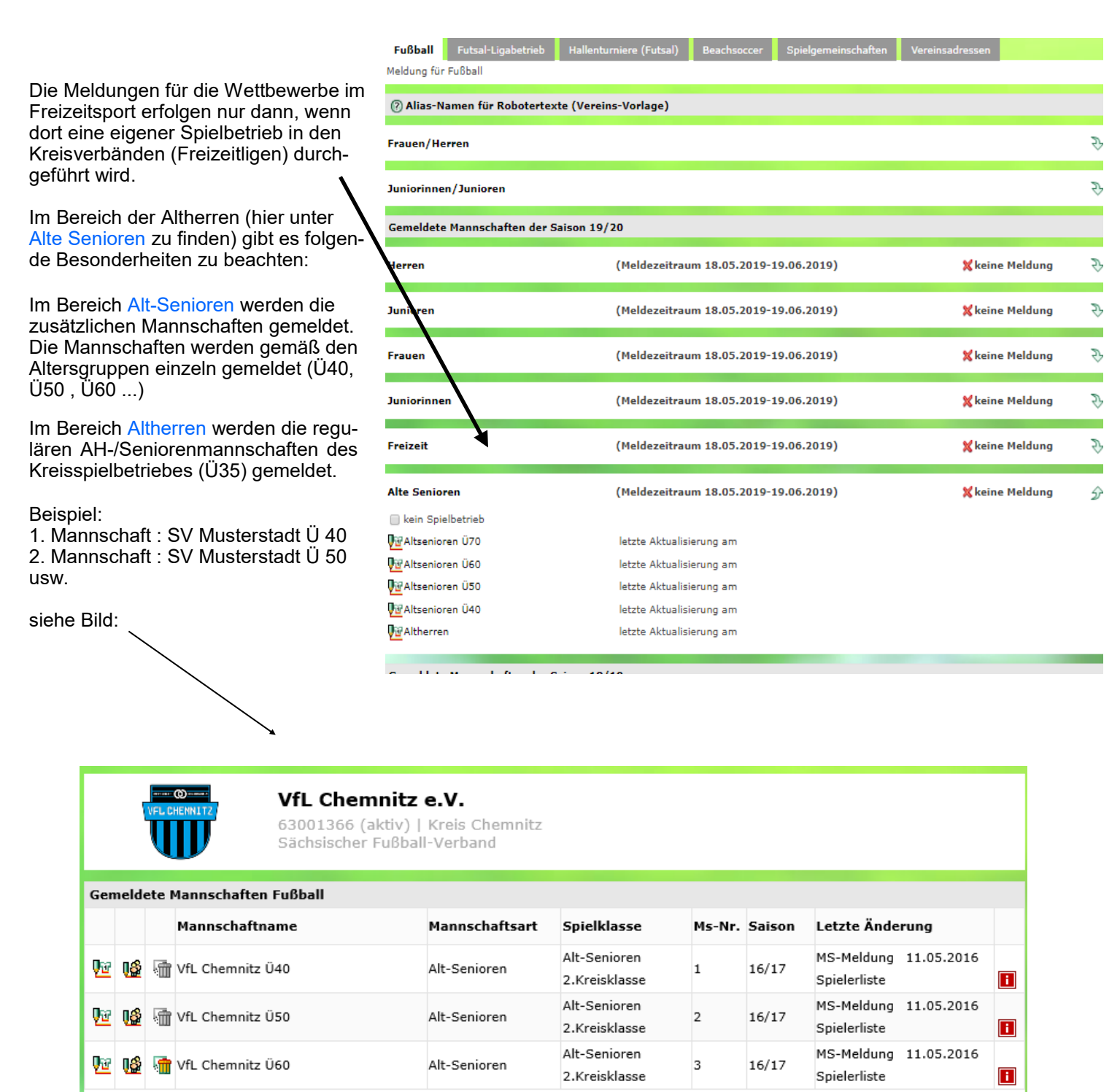

Bei mehreren Ü-Mannschaften könnte eine Mannschaftsmeldung im Bereich Alte Senioren also wie in diesem Bild aussehen.

Meldungen für Hallenfußball / Futsalwettbewerbe:

siehe nachfolgende Seite 5

## Meldungen von Mannschaften für den Hallen-Spielbetrieb 2020/2021

| Die Meldungen für die<br>Hallenwettbewerbe des Spieljahres<br>2020/2021 erfolgen zusätzlich (!)<br>analog den Meldungen zum<br>Meisterschaftsspielbetrieb.<br><u>Alle</u> Hallenmeldungen werden im<br>Bereich Hallenturniere (Futsal)<br>vorgenommen.<br>Es wird auch in diesem Spieljahr kein<br>gesondertes Meldefenster für die<br>Halle geben, lediglich wird der<br>Bereich Hallenfußball im Herbst noch | Fußball         Futsal-Ligabetrick         Hallenturniere (Futsal)           Meldung für Hallenturniere nach Gussi Regelin (Winter)         Gemeldene Hallenturniere (Meldezeitrau           Gemeldene Mannschaften der Saison 20/21         Herren         (Meldezeitrau           Junioren         (Meldezeitrau         Juniorinnen         (Meldezeitrau           Freizeit         (Meldezeitrau         Juniorinnen         (Meldezeitrau           Alte Senioren         (Meldezeitrau         Gemeldete Mannschaften der Saison 19/20         Herren           Junioren         Juniorinen         (Meldezeitrau         Meldezeitrau | beschsoccer       Spielgemeinschaften       Vereinsadressen         m 15.06.2020-15.07.2020)       X keine Meldung       >         m 15.06.2020-15.07.2020)       X keine Meldung       >         m 15.06.2020-15.07.2020)       X keine Meldung       >         m 15.06.2020-15.07.2020)       X keine Meldung       >         m 15.06.2020-15.07.2020)       X keine Meldung       >         m 15.06.2020-15.07.2020)       X keine Meldung       >         m 15.06.2020-15.07.2020)       X keine Meldung       >         m 15.06.2020-15.07.2020)       X keine Meldung       >         m 15.06.2020-15.07.2020)       X keine Meldung       >         m 15.06.2020-15.07.2020)       X keine Meldung       > |  |  |  |
|----------------------------------------------------------------------------------------------------|----------------------------------------------------------------------------------------------------|----------------------------------------------------------------------------------------------------|--|--|--|
| einmal kurz (ca. eine Woche)<br>freigeschalten, um die eingegebenen<br>Meldungen zu aktualisieren bzw. zu<br>korrigieren                                                                                                    | Frauen<br>Juniorinnen                                                                                                    | ¥keine Meldung ≷<br>¥keine Meldung ≷                                                                                                    |  |  |  |
| Dazu werden die einzelnen Mann-                                                                                                    | Freizeit                                                                                                    | X keine Meldung →                                                                                                    |  |  |  |
| schaften im Bereich des Spieljahres<br>2020/21 genauso gemeldet, wie dies<br>auf Seite 1 dieser Anleitung für den<br>Bereich Meisterschaft erläutert wurde.                                                                                                    | Alte Senioren Kopie des Mannschaftsmeldebogens versenden Mannschaftsgruppe Ditronen Juniorinnen Bestätigungsmail senden an Zurück                                                                                                    |                                                                                                    |  |  |  |
| VfL Chemnitz e.V.<br>63001366 (aktiv)   Kreis Chemnitz<br>Sächsischer Fußball-Verband                                                                                                    |                                                                                                    | Besonderheiten bei der Hallenmeldung:<br>Auswahlbox der Wettbewerbe:                                                                                                    |  |  |  |
| Mannschaftsdaten und Steckbrief           Mannschaftsart         A-Junioren         Spielklasse           Mannschaft         1.Mannschaft         Spielgebiet           Mannschaftname         VfL Chemnitz         Mannschaftsdräck                                                                                                    | Kreisturnier V<br>Kreis Chemnitz                                                                                                    | SFV-Ebene - Landesturnier<br>Kreisebene - Kreisturnier                                                                                                    |  |  |  |
| Spielgemeinschaft<br>Vereinsname<br>Vfl. Chemnitz e.V.                                                                                                    | Typ     Anzahl Spieler       Federführender Verein                                                                                                    | Alle weiteren Bemerkungen zur<br>Hallenmannschaftsmeldung, bitte im<br>Textfeld Ansetzungswünsche erläutern. (                                                                                                    |  |  |  |
| Ansetzungswünsche<br>Zusätzliche Hinweise                                                                                                    | Verein der SG hinzufügen                                                                                                    | Spielgemeinschaften werden analog der<br>Meisterschaft eingegeben.                                                                                                    |  |  |  |
| Trainer<br>Bitte beachten Sie, dass Sie im Rahmen der Mannschaftsmeldung auch einen Trainer meld<br>Allerdings können Sie die Trainerzuordnung jederzeit aktualisieren.                                                                                                    | ې<br>Jen müssen.<br>Trainer hinzufügen                                                                                                    | Zum Abschluss der Meldung den Button<br>Melden drücken und die Meldung bei<br>den anderen Mannschaften wiederholen                                                                                                    |  |  |  |
| Mannschaftsbetreuer<br>Es sind noch keine Mannschaftsbetreuer zugeordnet<br>B                                                                                                    | ົ∽<br>itte auswählen ✓ Hinzufügen                                                                                                    | Soll keine Teilnahme einer Mannschaft<br>an den Hallenwettbewerben erfolgen,<br>dann darf im Bereich Hallenfußball keine                                                                                                    |  |  |  |
| Zurück Melden Melden                                                                                                    |                                                                                                    |                                                                                                    |  |  |  |

### Hallenwettbewerbe des SFV (Landesturniere):

Alle SFV-Hallenwettbewerbe werden ausschließlich als Futsal-Landesturniere durchgeführt. Eine Meldung bedeutet also automatisch die Teilnahmemeldung am Futsalwettbewerb. Achtung! Nur die Vereine der Landesligen und Landesklassen der Herren, Frauen, der A- bis D-Junioren und B- bis D-Juniorinnen melden ihre Teilnahme an den Hallen-Landesmeisterschaften unter der Spielklasse "Landesturnier" im Bereich Hallenfußball, wie eingangs beschrieben.

### Hallenwettbewerbe der Kreisverbände (Kreisturnier):

Bitte alle betreffenden Mannschaften zur Teilnahme an den Hallen-Kreis-/Stadtmeisterschaften melden. Der jeweilige Modus wird von den zuständigen Kreis-/Stadtverbänden gesondert mitgeteilt.